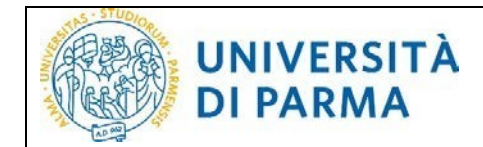

# **GRADUATION APPLICATION**

This guide was created to facilitate the online application for qualification attainment via the University online services.

Please note, the examples reported below were done in a simulation context therefore there may be differences related to later updates of the pages or procedures.

The data entered are purely random and are for illustrative purposes and do not refer to any existing person.

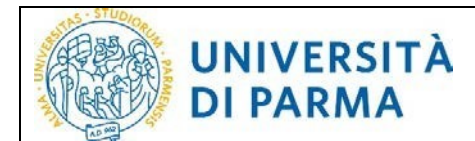

# Index

| 1. | Purpose and scope of the document | 3  |
|----|-----------------------------------|----|
| 2. | Specifics of the procedure        | 3  |
| 3. | Instructions                      | 4  |
| 4. | Assistance 1                      | .4 |

### 1. Purpose and scope of the document

The purpose of this document is to illustrate the procedure of submission for a Graduation Application (from now on called DCT).

## 2. Specifics of the procedure

UNIVERSITÀ

**DI PARMA** 

The DCT must be submitted by all students (whether they are enrolled in undergraduate, graduate or postgraduate courses) in order to attain the final qualification.

When submitting the DCT, the system carries out blocking checks which, if not satisfied, prevent you from continuing; therefore, students are invited to sort out their situation in advance regarding:

- regular enrolment in the last year provided by their course
- the status of their career (taxes payment)
- registration on AlmaLaurea and completion of the questionnaire

Registration on the AlmaLaurea website and the relevant questionnaire are mandatory ONLY for undergraduate, graduate and doctoral students. The guide for registering with AlmaLaurea is available at the link <u>https://www.unipr.it/en/domanda-di-laurea</u>

A new feature introduced with the new dematerialized procedure of the DCT is the management of attachments.

When filling out the DCT, the documents necessary for submitting the application must be attached. Some documents are mandatory others optional, to know, which are necessary and which are not, please refer to the indications of each study course.

The DCT can only be submitted once and if confirmed it cannot be cancelled. For any modification or cancellation, it is necessary to send a request via email to the Registrar's Office [Segreteria Studenti] or to the Post-Graduate Office[U.O. Formazione Post Lauream] of your course.

However, the possibility of adding/deleting optional attachments remains active even after the final confirmation of the DCT and until this request is confirmed by the relevant office.

Once the DCT has been completed, this document will be automatically sent to the student's file (a copy will no longer have to be sent to the relevant registrar's office) and the system will also automatically send a confirmation email to the student's institutional address.

The **Print** button will remain available for the time being should the student wish to keep a copy.

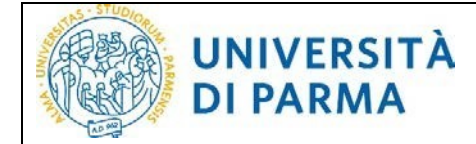

#### 3. Instructions

To access the DCT, login with your credentials from the page <u>http://unipr.esse3.cineca.it</u> Inside your reserved area, click the drop-down menu icon at the top right. Open the **Laurea/Esame Finale** menu and click on the Title **Conseguimento Titolo**.

| UNIVERSITÀ DI PARMA                                                                      | ~~                              | Servizi online 🖉 🔳 |
|------------------------------------------------------------------------------------------|---------------------------------|--------------------|
| Student Section [MAT.                                                                    | <b>X</b>                        |                    |
| This page provides general information about the university's status and enrolments over | DAVIDE ADILETTA                 |                    |
| Information about student                                                                |                                 |                    |
| Typology of Course                                                                       |                                 |                    |
| Typology of student                                                                      | Area Riservata                  |                    |
| Year of Course                                                                           |                                 |                    |
| Date of enrolment                                                                        | Logout                          |                    |
| Degree Course                                                                            | Cambia Password                 | NT                 |
| System                                                                                   |                                 | MENT               |
| Part Time                                                                                |                                 |                    |
|                                                                                          | Laurea/Esame Finale             |                    |
|                                                                                          |                                 | Cerca Q -          |
| Situazione iscrizioni                                                                    | Conseguimento Titolo 🧳          |                    |
|                                                                                          | Registrati/accedi ad AlmaLaurea |                    |
|                                                                                          |                                 |                    |

On the *Bacheca conseguimento titolo* page, click **Procedi con il processo di conseguimento titolo** to begin the graduation application procedure.

**PLEASE NOTE!** If you are a student enrolled in an undergraduate, graduate or PhD course, before applying for graduation, click **Register/Login to Alma Laurea** to register with AlmaLaurea and complete the evaluation questionnaire.

| UNIVERSITÀ DI PARMA                                                                                                    | Servizi online 💻                                                                                                    |
|----------------------------------------------------------------------------------------------------|----------------------------------------------------------------------------------------------------|
| # = Conseguimento titolo                                                                                                    |                                                                                                    |
| Bacheca conseguimento titolo                                                                                                    |                                                                                                    |
| Alumni e Amici dell'Università di Parma<br>L'Associazione Alumni e Amici dell'Università di Parma nasce per favorire l'inserimento degli stud<br>continuo tra l'Università di Parma e i suoi ex-studenti.<br>Per iscriverti clicca qui <u>Alumni e Amici dell'Università di Parma</u>                                                                                                    | ienti nei mondo del lavoro, mantenere e sviluppare i rapporti tra gli Alumni e stabilire un legame                                                                                                    |
|                                                                                                    | Nour                                                                                                    |
| Cospome                                                                                                    |                                                                                                    |
| Matricola                                                                                                    | COGINOME                                                                                                    |
| Corso di studio                                                                                                    | INGEGNERIA INFORMATICA, ELETTRONICA E DELLE TELECOMUNICAZIONI                                                                                                    |
| Von sono stati presentati né la domanda di conseguimento titolo, né la tesi.<br>ATTENZIONE!<br>Ricordiamo agli studenti iscritti ai corsi di studio e ai dottorati che, per poter effettuare la<br>registrazione ad AlmaLaurea e aver compilato il questionario sul sito stesso.<br>Istre, per tutti gli iscritti ai corsi di laurea e post laurea, una volta completata la domand<br>su pecessario rivolgersi all'ufficio di competenza (segreteria studenti, dottorati, master,<br>alla e ponda. | presentazione della domanda di conseguimento titolo, è necessario aver effettuato la<br>da di conseguimento titolo, non sarà più possibile modificarne i dati on line in autonomia, ma<br>scuole di specializzazione). Sarà invece sempre possibile aggiungere/modificare gli allegati |
| Procedi con il processo di conseguimento titolo Registrati/Accedi ad AlmaLaurea                                                                                                    |                                                                                                    |

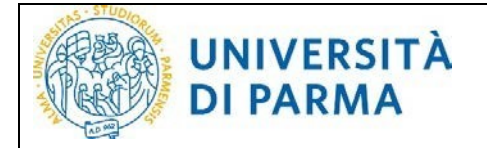

Click on **Conseguimento titolo** to proceed.

| UNIVERSITÀ DI PARMA                                                                            | $A^3$                                                                                                    |                             |                                        | Servizi online                   |
|------------------------------------------------------------------------------------------------|----------------------------------------------------------------------------------------------------|-----------------------------|----------------------------------------|----------------------------------|
| Conseguimento titolo                                                                           |                                                                                                    |                             |                                        |                                  |
| ttraverso le pagine seguenti sarà possibile presentare la domanda di conseguiment              | o titolo finale.                                                                                                    |                             |                                        |                                  |
| ili studenti di ogni ordine e grado (corsi di laurea, specializzazione, dottorato, master      | ) devono riportare sulla copertina e sul frontespizio delle tesi il logo di A                                                                                                    | teneo, per l'utilizzo del q | uale non devono richiedere alcuna a    | utorizzazione.                   |
| li studenti possono utilizzare il logo dell'Ateneo di Parma senza richiedere l'autorizza       | azione solo ed esclusivamente per la tesi. L'utilizzo non autorizzato del le                                                                                                    | ogo dell'Università di Parr | na per altri scopi è vietato e persegu | ibile a norma di legge.          |
| i consiglia di leggere <u>restratto del "Manuale di cocoorate identity"</u> contenente le indi | cazioni da rispettare per il corretto utilizzo del logo.                                                                                                    |                             |                                        |                                  |
| postane ser an a un apposto manne <u>a remanda seg</u> on orazin a                             |                                                                                                    |                             |                                        |                                  |
| i i Enzionezi una voita completata la domanda di conseguimento titolo non sara più             | possible scancare = logo e restratio dei Manuale di Corporate identity.                                                                                                    | Infe                        | Photo succession and a                 | Legenda:                         |
| - Scelta sessione e appello                                                                    | and the second second sec | 0                           | E                                      | Informazioni                     |
|                                                                                                | Scelta sessione e appello                                                                                                    | ő                           | 2                                      | Sezione in lavorazione o aperta  |
|                                                                                                | Controlli di sistema                                                                                                    | 0                           | 8                                      | Sezione bioccata, si attiverà al |
|                                                                                                | Conferma                                                                                                    | 0                           | 8                                      | precedenti                       |
| Inserimento informazioni della tesi                                                            |                                                                                                    | 0                           | 6                                      | Sezione correttamente completa   |
|                                                                                                | Informazioni tesi                                                                                                    | 0                           | 6                                      |                                  |
|                                                                                                | Gestione scelta Tesi                                                                                                    | 0                           | 6                                      |                                  |
|                                                                                                | Elenco delle tipologie dei relatori                                                                                                    | 0                           | 6                                      |                                  |
|                                                                                                | Informazioni tesi                                                                                                    | 0                           | 8                                      |                                  |
| Informazioni aggiuntive                                                                        |                                                                                                    | 0                           | i i i i i i i i i i i i i i i i i i i  |                                  |
|                                                                                                | Richiesta pergamena                                                                                                    | 0                           | a                                      |                                  |
| <ul> <li>In questa pagina è possibile effettuare l'upload di documenti</li> </ul>              |                                                                                                    | 0                           | ۵                                      |                                  |
|                                                                                                | Riepilogo allegati                                                                                                    | 0                           | 6                                      |                                  |
| Conferma finale di inserimento informazioni domanda e tesi                                     |                                                                                                    | 0                           | <u>a</u>                               |                                  |
|                                                                                                | Conferma                                                                                                    | 0                           | 6                                      |                                  |
| Funzione Valuta Processo                                                                       |                                                                                                    | 0                           | 6                                      |                                  |
|                                                                                                |                                                                                                    |                             |                                        |                                  |

On the page SCELTA SESSIONE APPELLO [round and session selection], select the session for which you intend to register and then click **Next**.

| UNIVERSI<br>il mondo che ti aspe                                              | TÀ DI PARMA                                | A AZ                                               |                    | Ser        | vizi online         | MENU |
|-------------------------------------------------------------------------------|--------------------------------------------|----------------------------------------------------|--------------------|------------|---------------------|------|
| A 1 2 3 B                                                                     | 35                                         |                                                    |                    |            | <b>∓</b> Legenda    |      |
| celta sessione e appell                                                       | 0                                          |                                                    |                    |            | * Dato obbligatorio |      |
| cegliere la sessione e l'appello in c                                         | ui si desidera conseguire il titolo finale | t.                                                 |                    |            | (herklist           |      |
| Studente                                                                      |                                            |                                                    |                    |            | Circentise          |      |
| Nome                                                                          |                                            | NOME                                               |                    |            |                     |      |
| Cognome                                                                       |                                            | COGNOME                                            |                    |            |                     |      |
| Matricola                                                                     |                                            |                                                    |                    |            |                     |      |
| Corso di studio INGEGNERIA INFORMATICA, ELETTRONICA E DELLE TELECOMUNICAZIONI |                                            |                                                    |                    |            |                     |      |
| Sessione e appello Appelli* O                                                 | Appello Appello del 12/10/2020 della       | sessione Sessione di laurea di Ottobre dal 31/07/2 | 2020 al 14/10/2020 |            |                     |      |
| Appello                                                                       | Anno accademico                            | Sessione                                           | Data               | Dettaglio  | 1                   |      |
|                                                                               | 19/2020                                    | Sessione di laurea di Ottobre                      | 12/10/2020         | Visualizza | 1                   |      |

**PLEASE NOTE!** If, on the SCELTA SESSIONE APPELLO [round and session selection] page, there is no session to select, it means that currently there are no sessions available.

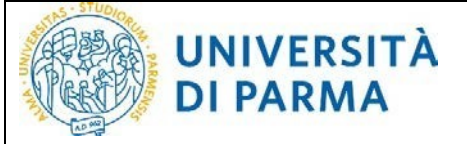

| il mondo che ti aspetta                                                                            | A3                                                            | Servizi online      | MENU |
|----------------------------------------------------------------------------------------------------|---------------------------------------------------------------|---------------------|------|
| A 1 2 3 8 >>                                                                                       |                                                               |                     |      |
| Scelta sessione e appello                                                                          |                                                               | ∓ Legenda           |      |
| describes to section a line all is and at describes assessing links in Reals                       |                                                               | * Dato obbligatorio |      |
| Scegliere la sessione e l'appello in cui si desidera conseguire il titolo finale.                  |                                                               | Checklist           |      |
| Studente                                                                                           |                                                               | 1                   |      |
| Nome                                                                                               | NOME                                                          |                     |      |
| Cognome                                                                                            | COGNOME                                                       |                     |      |
| Matricola                                                                                          |                                                               |                     |      |
| Corso di studio                                                                                    | INGEGNERIA INFORMATICA, ELETTRONICA E DELLE TELECOMUNICAZIONI |                     |      |
| Attualmente non esistono sessioni o appelli aperti a cui iscriversi per poter presenta<br>Indietro | re la domanda di conseguimento del titolo finale.             |                     |      |

On the next page, the system activates the blocking checks (enrolment, payment taxes and AlmaLaurea status). If one or more checks are not cleared (red dot), you cannot proceed with completing the application.

| UNIVERSITÀ DI PARMA                                                                                                    | A 3                                                           | Servizi online 🛛 💻                               |
|----------------------------------------------------------------------------------------------------|---------------------------------------------------------------|--------------------------------------------------|
| Controlli propedeutici alla domanda conseguimento titol<br>Sono stati effettuati i seguenti controlli propedeutici alla presentazione della domanda                     | O<br>la conseguimento titolo.                                 | ∓ Legenda<br>☆ Checklist<br>← Controllo superato |
| Nome                                                                                                    | NOME                                                          | Controllo con avvertimento                       |
| Cognome<br>Matricola                                                                                                    | COGNOME                                                       | 😜 Controllo non superato                         |
| Corso di studio                                                                                                    | INGEGNERIA INFORMATICA, ELETTRONICA E DELLE TELECOMUNICAZIONI |                                                  |
| Controlli domanda  1. S Iscrizione regolare all'ultimo anno di corso previsto  2. Studente con carriera attiva  3. Compilazione dei questionario di AlmaLaurea Indietro |                                                               |                                                  |

If you have successfully cleared all the checks (green dot), click Next.

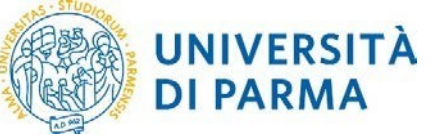

| UNIVERSITÀ DI PA                                                                                                    | RMA                                                                      | Servizi online                                                         | MENU     |
|----------------------------------------------------------------------------------------------------|--------------------------------------------------------------------------|------------------------------------------------------------------------|----------|
| Controlli propedeutici alla domanda co<br>Sono stati effettuati i seguenti controlli propedeutici alla p                                                        | DNSEguimento titolo<br>presentazione della domanda conseguimento titolo. | <ul> <li>Legenda</li> <li>Checklist</li> <li>Controllo supe</li> </ul> | rato     |
| Nome                                                                                                    | NOME                                                                     | 🥥 Controllo con<br>avvertimento                                        |          |
| Cognome                                                                                                    | COGNOME                                                                  | Controlle non :                                                        | superato |
| Matricola                                                                                                    |                                                                          |                                                                        |          |
| Corso di studio                                                                                                    | INGEGNERIA INFORMATICA, ELETTR                                           | IONICA E DELLE TELECOMUNICAZIONI                                       |          |
| Controlli domanda                                                                                                    |                                                                          |                                                                        |          |
| <ol> <li>Scrizione regolare all'ultimo anno di corso prei</li> <li>Studente con carriera attiva</li> <li>Compilazione del questionario di AlmaLaurea</li> </ol> | risto                                                                    |                                                                        |          |
| Indietro                                                                                                    |                                                                          |                                                                        |          |

In CONFERMA SCELTA SESSIONE e APPELLO [confirm round and session selection], verify the information entered.

| UNIVERSITÀ DI PARMA                                         | A4                                      | Servizi online         | - |
|-------------------------------------------------------------|-----------------------------------------|------------------------|---|
| ∬ ≪ 1 2 3 B 1 ≫                                             |                                         |                        |   |
| Conferma scelta sessione e appello                          |                                         |                        |   |
| erificare le informazioni inserite nelle pagine precedenti. |                                         |                        |   |
| Studente                                                    |                                         |                        |   |
| Nome                                                        | NOME                                    |                        |   |
| Cognome                                                     | COGNOME                                 |                        |   |
| Matricola                                                   |                                         |                        |   |
| Corso di studio                                             | INGEGNERIA INFORMATICA, ELETTRONICA E D | ELLE TELECOMUNICAZIONI |   |
| Sessione/appello                                            |                                         |                        |   |
| Anno accademico                                             | 2019/2020                               |                        |   |
| Sessione                                                    | Sessione di laurea di Ottobre           |                        |   |
| Data inizio sessione                                        | 31/07/2020                              |                        |   |
| Data fine sessione                                          | 14/10/2020                              |                        |   |
| Data appello                                                | 12/10/2020                              |                        |   |
| Appello                                                     | Appello del 12/10/2020                  |                        |   |
| Dettaglio appello                                           | Vai al dettaglio appello                |                        |   |

On the INFORMAZIONI TESI [thesis info] page, fill in the fields with the required data and click **Next**.

**PLEASE NOTE!** Pay attention to the last field to complete, you will be asked the authorization to provide your personal and career data to third-party companies. Once the **I AUTHORIZE** or **I DO NOT AUTHORIZE** option is selected, <u>it will no longer be possible to change the choice</u> (after the procedure is completed).

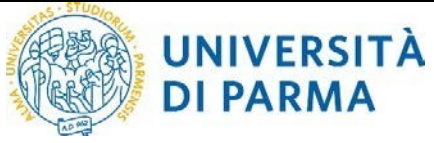

Indietro Avanti

| Informazioni tesi<br>Inserire i dati relativi alla tesi.<br>I campi "Titolo tesi e "Titolo tesi in lingua inglese' devono essere compilati con carattere maiuscolo.<br>Gili insegnamenti previsti nella lista del campo 'Attività didattica' sono quelli presenti nel libretto: per i Corsi di Dottorato non è prevista alcuna attività didattica.                                                                                                    |    |
|----------------------------------------------------------------------------------------------------|----|
| Inserire i dati relativi alla tesi.<br>I campi 'Titolo tesi' e 'Titolo tesi in lingua inglese' devono essere compilati con carattere maiuscolo.<br>Gli insegnameni previsti nella lista del campo 'Attività didattica' sono quelli presenti nel libretto: per i Corsi di Dottorato non è prevista alcuna attività didattica.                                                                                                    |    |
| I campi Titolo tesi' e Titolo tesi in lingua inglese' devono essere compilati con carattere maiuscolo.<br>Gli insegnamenti previsti nella lista del campo 'Attività didattica' sono quelli presenti nel libretto: per i Corsi di Dottorato non è prevista alcuna attività didattica.                                                                                                    |    |
| Gli insegnamenti previsti nella lista del campo 'Attività didattica' sono quelli presenti nel libretto; per i Corsi di Dottorato non è prevista alcuna attività didattica.                                                                                                    |    |
| Attenzione .                                                                                                    |    |
| Attenzione:                                                                                                    |    |
| una volta effettuata la scelta sull'autorizzazione o meno alla diffusione a società terze dei tuoi dati anagrafici e di carriera, non sarà più possibile modificaria.                                                                                                    |    |
| - Informazioni tesi                                                                                                    |    |
| Tine serie Santa Santa S                                                                                                    |    |
| njo tel                                                                                                    |    |
| Titolo tesi* aesfasdfasdf dddddddddddddddddddddaaaaaaaaaa                                                                                                    | ור |
|                                                                                                    |    |
|                                                                                                    |    |
|                                                                                                    |    |
|                                                                                                    |    |
| Abstract tesi                                                                                                    |    |
|                                                                                                    |    |
|                                                                                                    |    |
| Caratteri rimanenti: 4000                                                                                                    |    |
|                                                                                                    |    |
| Abstract for in linear                                                                                                    |    |
| Austract tesh in ingua                                                                                                    |    |
|                                                                                                    |    |
|                                                                                                    |    |
| Caratteri rimanenti: 4000                                                                                                    |    |
|                                                                                                    |    |
| Lingua test* ITALIANO ~                                                                                                    |    |
|                                                                                                    |    |
| Attività didattica                                                                                                    |    |
| Autoriza la diffusione NON AUTOPIZZO                                                                                                    |    |
| a società terze dei una di conseco                                                                                                    |    |
| miel dati anagrafici e dati na solo dati ana solo dati ana so |    |
|                                                                                                    |    |

Then enter the designated primo relatore [supervisor] and any primo correlatore [co-supervisor].

| UNIVERSITÀ DI PARMA                                                                                                    | Servizi online 🛛 🚍                              |
|----------------------------------------------------------------------------------------------------|-------------------------------------------------|
| <ul> <li>in questa pagina è possibile inserire/verificare il relatore/coordinatore (obbligatorio) e l'eventuale correlatore per la tesi.</li> <li>Il relatore deve essere scelto obbligatoriamente tra i docenti, l'eventuale correlatore può essere scelto anche tra i soggetti esterni.</li> </ul> | ∓ Legenda<br>★ Dato obbligatorio<br>☑ Checklist |
| Elenco dei tipi relatore da inserire per la tesi.                                                                                                    |                                                 |
| Tipo relatore Azioni                                                                                                    |                                                 |
| Primo relatore Inserisci                                                                                                    |                                                 |
| Primo correlatore Inserisci                                                                                                    |                                                 |
| Nessun dato da visualizzare     Nessun relatore associato alla tesi.  Indietro                                                                                                    |                                                 |
|                                                                                                    |                                                 |

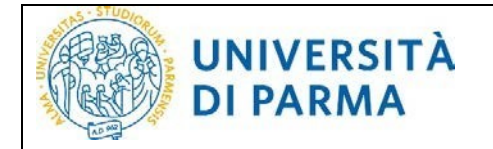

#### Search by entering their surname or part of it.

| UNIVERSITÀ DI PARMA                                                                                                    | Servizi online 🛛 🚍                                                              |
|----------------------------------------------------------------------------------------------------|---------------------------------------------------------------------------------|
| Ricerca relatore<br>Inserire i dati per cercare il relatore della tesi:<br>Inserire il cognome o alcuni caratteri dello stesso e procedere con il pulsante 'Avanti' per effettuare la ricerca. | <ul> <li>∓ Legenda</li> <li>★ Date obbligatorio</li> <li>≦ Checklist</li> </ul> |
| Cognome Indietro Avanti                                                                                                    |                                                                                 |

| UNIVERSITÀ DI PARMA                                                                                                    | A4                                       |           | Servizi online | MENU   |  |  |  |
|----------------------------------------------------------------------------------------------------|------------------------------------------|-----------|----------------|--------|--|--|--|
| Image: Second Second | ) e l'eventuale correlatore per la tesi. | iastaral  | F Legenda      | atorio |  |  |  |
| Elenco dei tipi relatore da inserire per la tesi.                                                                                                    | e pao essere sceno anche da i soggett    | a eskern. |                |        |  |  |  |
| Tipo relatore                                                                                                    | Azioni                                   |           |                |        |  |  |  |
| Primo correlatore                                                                                                    | Primo correlatore Insertisci             |           |                |        |  |  |  |
| Elenco dei relatori associati alla tesi.                                                                                                    |                                          |           |                |        |  |  |  |
| Relatore                                                                                                    | Tipo relatore                            | Azioni    |                |        |  |  |  |
| MONTEPARA ANTONIO                                                                                                    | Primo relatore                           | Elimina   |                |        |  |  |  |
| Indietro Avanti                                                                                                    |                                          |           |                |        |  |  |  |

On the summary page CONFERMA TESI [thesis confirmation], check the data inserted.

| UNIVER<br>il mondo che ti as      | SITÀ DI PARN             | ARG                | Å4                      |                                                              | Servizi online           | MENU |  |
|-----------------------------------|--------------------------|--------------------|-------------------------|--------------------------------------------------------------|--------------------------|------|--|
| <i>€</i> 2 3 4                    | C 1 >>                   |                    |                         |                                                              |                          |      |  |
| Conferma tesi                     |                          |                    |                         |                                                              |                          |      |  |
| Controllare le informazioni inser | rite riguardo alla tesi. |                    |                         |                                                              |                          |      |  |
| Studente                          |                          |                    |                         |                                                              |                          |      |  |
| News                              |                          |                    | NOVE                    |                                                              |                          |      |  |
| Nome                              |                          |                    | NOME                    | -                                                            |                          |      |  |
| Cognome                           |                          |                    | 256327                  | 1E                                                           |                          |      |  |
| Corso di studio                   |                          |                    | 20027                   |                                                              |                          |      |  |
| Percorso di studio                |                          |                    | INGEGNE                 |                                                              |                          |      |  |
| Ordinamento                       |                          |                    | INGEGNE                 | INGEGNERIA INFORMATICA ELETTRONICA E DELLE TELECOMUNICAZIONI |                          |      |  |
| Informazioni Tesi                 |                          |                    |                         |                                                              |                          |      |  |
| Tipo della tesi                   |                          |                    | Tesi Com                | pilativa                                                     |                          |      |  |
| Titolo della tesi                 |                          |                    | Titolo del              | la tesi                                                      |                          |      |  |
| Titolo della tesi in inglese      |                          |                    | Thesis tit              | le                                                           |                          |      |  |
| Lingua della tesi                 |                          |                    | ITALIANO                |                                                              |                          |      |  |
| Elenco dei relatori associat      | ii alla tesi.            |                    |                         |                                                              |                          |      |  |
| Relatore                          | Tipo relatore            | Dipartimento       |                         | Ruolo                                                        | Docente/Soggetto esterno |      |  |
| MONTEPARA ANTONIO                 | Primo relatore           | Dipartimento di In | gegneria e Architettura | Professore Ordinario                                         | Docente                  |      |  |
| Indietro                          |                          |                    |                         |                                                              |                          |      |  |

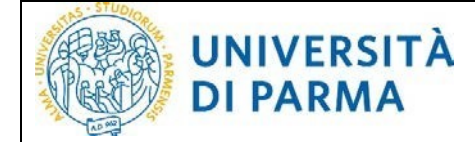

If you wish to receive the graduation parchment, select I request to receive the parchment and select the delivery address (residence address or other). If you request the parchment you will then have to access the Payments page to absolve to the relevant contributions.

If you are enrolled in a Professional Master Programme, requesting a parchment is not mandatory.

| UNIVERSITÀ DI PARN                                                  | AAR AA                                                                                   | Servizi online 🛛 🚍                   |
|---------------------------------------------------------------------|------------------------------------------------------------------------------------------|--------------------------------------|
| C     C     D     T     Si ricorda che la richiesta della pergamena | soli Corri di Dottorato. Nal caro la si volasse ricevare, altare il flan su 'Dichiado di | Ficeware la performenci a indicare i |
| dati relativi al recapito.                                          | son corsi ui pottorato. Nei caso la si volesse ricevere, atzare il hag su Richiedo di    | Checklist                            |
| Studente                                                            |                                                                                          |                                      |
| Nome                                                                | NOME                                                                                     |                                      |
| Cognome                                                             | COGNOME                                                                                  |                                      |
| Matricola                                                           |                                                                                          |                                      |
| - Recapito pergamena<br>Richiedo di ricevere la pergamena           |                                                                                          |                                      |
| Indietro Avanti                                                     |                                                                                          |                                      |

If the desired address is already present in Esse3 (residence address for example) you just need to select it.

| UNIVER<br>il mondo che ti a       | SITÀ DI PARMA                                                                                           | Servizi online 📃                                    |
|-----------------------------------|----------------------------------------------------------------------------------------------------|-----------------------------------------------------|
| 🖞 « 3 C 1                         | D 1 >>>                                                                                                 |                                                     |
| Richiesta pergamena               | i i i i i i i i i i i i i i i i i i i                                                                   | 4 Legenda                                           |
| Si ricorda che la richiesta della | nergamena è obbligatoria ner i soli Corsi di Dottorato. Nel caso la si volesse ricevere, alzare il flag | su 'Bichiedo di ricevere la pergamena' e indicare i |
| dati relativi al recapito.        | her Brunerie is ano Waron in her i zon sonn er bladeren ver ense in a sonesse menser i sener i und      | Checklist                                           |
| Studente                          |                                                                                                    |                                                     |
| Nome                              | NOME                                                                                                    |                                                     |
| Cognome                           | COGNOME                                                                                                 |                                                     |
| Matricola                         | 256327                                                                                                  |                                                     |
| - Recapito pergamena              |                                                                                                    |                                                     |
| Richiedo di ricevere la pe        | ergamena                                                                                                |                                                     |
| Recapito pergamena                | Indirizzo di residenza                                                                                  |                                                     |
|                                   | O Altro                                                                                                 |                                                     |
| Indietro Avanti                   |                                                                                                    |                                                     |

If the delivery address is different from the residence entered in Esse3, select other and enter the relevant detail.

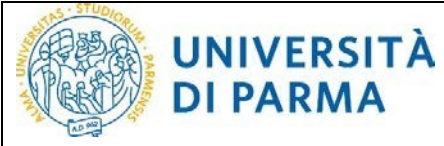

#### Submission of the Application for Graduation

| ricorda che la richiesta della pergamena è obbligatoria per i soli Corsi di Dottorato. Nel caso la si volesse ricevere, alzare il flag su 'Richiedo di ricevere la pergamena' e indicare<br>fati relativi al recapito.<br>Studente |                                 |  |  |  |  |
|----------------------------------------------------------------------------------------------------|---------------------------------|--|--|--|--|
| ome                                                                                                    | NOME                            |  |  |  |  |
| ognome                                                                                                    | COGNOME                         |  |  |  |  |
| latricola                                                                                                    |                                 |  |  |  |  |
| ecapito pergamena                                                                                                    |                                 |  |  |  |  |
| 🗹 Richiedo di ricevere la p                                                                                                    | ergamena                        |  |  |  |  |
| Recapito pergamena                                                                                                    | O Indirizzo di residenza        |  |  |  |  |
|                                                                                                    | Altro                           |  |  |  |  |
| Specificare il recapito                                                                                                    | Scala A - 1" plano              |  |  |  |  |
|                                                                                                    | (testo libero non obbligatorio) |  |  |  |  |
| Nazione*                                                                                                    | TTALIA *                        |  |  |  |  |
| Provincia                                                                                                    | Parma 🝷                         |  |  |  |  |
| Comune*                                                                                                    | Parma 🔹                         |  |  |  |  |
| Cap*                                                                                                    | 43125                           |  |  |  |  |
| Indirizzo*                                                                                                    | Via Mazzini, 5                  |  |  |  |  |
|                                                                                                    | 13                              |  |  |  |  |

On the ALLEGATI CONSEGUIMENTO TITOLO [attachment for qualification attainment] page, enter the required attachments by clicking **Insert Attachment**. The attachments indicated with the red dot are mandatory while those indicated with the yellow dot are optional.

Please remember to check the details of the required attachments in the rules relating to attaining the qualification of your course.

| icamento di documenti utili a<br>i corsi di studio in Giurispruc | lla domanda<br>lenza e laure | conseguir<br>e ad indiri: | mento titolo.<br>zzo umanisti | co allegare il modulo         | A50 (autorizzazione alla presentazione della : | tesi di laurea);   | <ul> <li>Upload Allegati<br/>effettuato</li> </ul>                                     |
|------------------------------------------------------------------|------------------------------|---------------------------|-------------------------------|-------------------------------|------------------------------------------------|--------------------|----------------------------------------------------------------------------------------|
| r il corso di studio in Farmacia<br>Lista allegati               | allegare il m                | odulo <u>A50</u>          | - <u>F (autorizza</u>         | <u>zione alla presentazio</u> | ne della tesi di laurea specifico).            |                    | <ul> <li>Upload Allegati</li> <li>obbligatorio</li> <li>Upload Allegati pop</li> </ul> |
| Tipologia di allegato                                            | N.<br>Allegati<br>Max        | Stato                     | N.<br>Allegati                | Titolo                        | Descrizione                                    | Azioni             | obbligatorio                                                                           |
| Modulo di comportamento<br>(A44)                                 | 1                            | ٥                         | 0                             |                               |                                                | Inserisci Allegato | Informazione                                                                           |
| Tipologia di allegato                                            | N.<br>Allegati<br>Max        | Stato                     | N.<br>Allegati                | Titolo                        | Descrizione                                    | Azioni             |                                                                                        |
| Modulo present. (A50/A50F)                                       | 1                            | 0                         | 0                             |                               |                                                | Inserisci Allegato |                                                                                        |
| Tipologia di allegato                                            | N.<br>Allegati<br>Max        | Stato                     | N.<br>Allegati                | Titolo                        | Descrizione                                    | Azioni             | 1                                                                                      |
|                                                                  | 5                            | 0                         | 0                             |                               |                                                | Inserisci Allegato |                                                                                        |

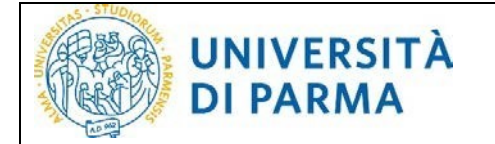

The attachments, once inserted, will be indicated by the green dot.

|                        |                                                                                                    |                                                                                                    |                                                                                                    |                                                                                                    |                                                                                                    | 🐺 Legenda                                                                                                    |
|------------------------|----------------------------------------------------------------------------------------------------|----------------------------------------------------------------------------------------------------|----------------------------------------------------------------------------------------------------|----------------------------------------------------------------------------------------------------|----------------------------------------------------------------------------------------------------|----------------------------------------------------------------------------------------------------|
| demanda                | concorr im                                                                                            | nanta titala                                                                                                    |                                                                                                    |                                                                                                    |                                                                                                    | Checklist                                                                                                    |
| domanda<br>za e lauree | e ad indiriz                                                                                          | rento titolo.<br>zzo umanisti                                                                                                    | co allegare il modulo <u>A50 (auto</u>                                                                                                    | rizzazione alla presentazione della tesi di l                                                                                                    | laurea);                                                                                                    | <ul> <li>Upload Allegati</li> <li>effettuato</li> </ul>                                                                                                    |
| egare il mo            | odulo <u>A50</u>                                                                                      | -F (autorizza                                                                                                    | zione alla presentazione della t                                                                                                    | <u>esi di laurea specifico</u> ).                                                                                                    |                                                                                                    | Opload Allegati<br>obbligatorio                                                                                                    |
|                        |                                                                                                    |                                                                                                    |                                                                                                    |                                                                                                    |                                                                                                    | <ul> <li>Upload Allegati non<br/>obbligatorio</li> </ul>                                                                                                    |
| N.<br>Allegati<br>Max  | Stato                                                                                                 | N.<br>Allegati                                                                                                    | Titolo                                                                                                    | Descrizione                                                                                                    | Azioni                                                                                                    | Modifica                                                                                                    |
| 1                      |                                                                                                    | 1                                                                                                    |                                                                                                    | D COCILION C                                                                                                    |                                                                                                    | 🕥 Elimina                                                                                                    |
|                        |                                                                                                    |                                                                                                    |                                                                                                    |                                                                                                    |                                                                                                    | Informazione                                                                                                    |
|                        |                                                                                                    |                                                                                                    | Modulo di comportamento<br>(A44)                                                                                                    | Modulo di comportamento (A44)                                                                                                    | S 🕲                                                                                                    |                                                                                                    |
| N.<br>Allegati<br>Max  | Stato                                                                                                 | N.<br>Allegati                                                                                                    | Titolo                                                                                                    | Descrizione                                                                                                    | Azioni                                                                                                    |                                                                                                    |
| 1                      | 0                                                                                                    | 0                                                                                                    |                                                                                                    |                                                                                                    | Inserisci Allegato                                                                                                    | л<br>                                                                                                    |
| N.<br>Allegati<br>Max  | Stato                                                                                                 | N.<br>Allegati                                                                                                    | Titolo                                                                                                    | Descrizione                                                                                                    | Azioni                                                                                                    |                                                                                                    |
| 5                      | 0                                                                                                    | 0                                                                                                    |                                                                                                    |                                                                                                    | Inserisci Allegato                                                                                                    |                                                                                                    |
|                        | a e laurere<br>gare II m<br>Max<br>1<br>N.<br>Allegati<br>Max<br>1<br>1<br>N.<br>Allegati<br>Max<br>5 | N.     a e lauree ad indiriz       gare il modulo A50       N.       Allegati       Max       Stato       1       Max       Stato       1       N.       Allegati       Max       Stato       1       Max       Stato       1       Max       Stato       5 | N.     N.       Allegati     Stato       N.     Allegati       1     •       1     •       N.     Allegati       1     •       N.     Allegati       1     •       N.     Allegati       1     •       0     •       N.     Allegati       1     •       Max     Stato       Allegati     0       N.     Allegati       1     •       0     • | N.     N.       Allegati     Stato       Allegati     Stato       Allegati     Titolo       I     I       Max     Stato       Allegati     Modulo di comportamento (A44)       N.     Allegati       Na     Stato       N.     Allegati       Titolo     I       N.     Allegati       Max     Stato       Allegati     Titolo       I     O | N.     N.     N.       1     •     1       Max     Stato     Allegati       Titolo     Descrizione       1     •       Max     Stato       N.     Modulo di comportamento<br>(A44)       N.     Allegati       Titolo     Descrizione | N.       N.       N.       Allegati       Titolo       Descrizione       Azioni         1       •       1       •       •       •       •       •       •       •       •       •       •       •       •       •       •       •       •       •       •       •       •       •       •       •       •       •       •       •       •       •       •       •       •       •       •       •       •       •       •       •       •       •       •       •       •       •       •       •       •       •       •       •       •       •       •       •       •       •       •       •       •       •       •       •       •       •       •       •       •       •       •       •       •       •       •       •       •       •       •       •       •       •       •       •       •       •       •       •       •       •       •       •       •       •       •       •       •       •       •       •       •       •       •       •       •       •       • |

On the page CONFERMA CONSEGUIMENTO TITOLO [confirm qualification attainment], check the data entered and, if correct, click **Complete graduation application** to finish.

**PLEASE NOTE!** Once the application has been completed, you will no longer be able to modify the data autonomously. You will have to contact the relevant registrar's office [*segreteria studenti*]. You will be able to add/modify the optional attachments until the application is confirmed by the office in charge.

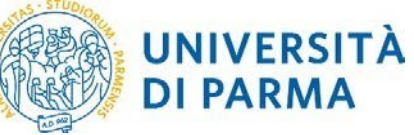

| UNIVERSITÀ DI PARMA                                                                                                    | RER C                                                      | 13                                                             | Servizi online                                                                     | MEN          |
|----------------------------------------------------------------------------------------------------|------------------------------------------------------------|----------------------------------------------------------------|------------------------------------------------------------------------------------|--------------|
| 🖉 < – 1 E 1 F 1                                                                                                    |                                                            |                                                                |                                                                                    |              |
| Conferma conseguimento titolo                                                                                                    |                                                            |                                                                |                                                                                    |              |
| Verificare i dati inseriti per il conseguimento titolo.                                                                          |                                                            |                                                                |                                                                                    |              |
|                                                                                                    |                                                            |                                                                |                                                                                    |              |
| Una volta completata la domanda di conseguimento titolo, non<br>dottorati, master, scuole di specializzazione). Sarà invece semp | ı sară più possibile modific<br>rre possibile aggiungere/m | arne i dati on line in auton<br>odificare gli allegati alla do | omia, ma sarà necessario rivolgersi all'ufficio di competenza (segreteri<br>manda. | .a studenti, |
| Studente                                                                                                    |                                                            |                                                                |                                                                                    |              |
| Nome                                                                                                    |                                                            | NOME                                                           |                                                                                    |              |
| Cognome                                                                                                    |                                                            | COGNOME                                                        |                                                                                    |              |
| Matricola                                                                                                    |                                                            | 256327                                                         |                                                                                    |              |
| Corso di studio                                                                                                    |                                                            | INGEGNERIA INFO                                                | DRMATICA, ELETTRONICA E DELLE TELECOMUNICAZIONI                                    |              |
| Sessione/appello                                                                                                    |                                                            |                                                                |                                                                                    |              |
| Anno accademico                                                                                                    |                                                            | 2019/2020                                                      |                                                                                    |              |
| Sessione                                                                                                    |                                                            | Sessione di laure                                              | a di Ottobre                                                                       |              |
| Data inizio sessione                                                                                                    |                                                            | 31/07/2020                                                     |                                                                                    |              |
| Data fine sessione                                                                                                    |                                                            | 14/10/2020                                                     |                                                                                    |              |
| Data appello                                                                                                    |                                                            | 12/10/2020                                                     |                                                                                    |              |
| Appello                                                                                                    |                                                            | Appello del 12/10                                              | //2020                                                                             |              |
| Dettagno appeno                                                                                                    |                                                            | Villet Mittanythe and                                          | 120010                                                                             |              |
| Informazioni Tesi                                                                                                    |                                                            |                                                                |                                                                                    |              |
| Tipo della tesi                                                                                                    |                                                            | Tesi Compilativa                                               |                                                                                    |              |
| Titolo della tesi                                                                                                    |                                                            | Titolo della tesi                                              |                                                                                    |              |
| Fitolo della tesi in inglese                                                                                                    |                                                            | Thesis title                                                   |                                                                                    |              |
| ingua della tesi                                                                                                    |                                                            | ITALIANO                                                       |                                                                                    |              |
| enco dei relatori associati alla tesi.                                                                                           |                                                            |                                                                |                                                                                    |              |
| elatore                                                                                                    | Tipo relatore                                              |                                                                | Docente/Soggetto esterno                                                           |              |
| IONTEPARA ANTONIO                                                                                                    | Primo relatore                                             |                                                                | Docente                                                                            |              |
| Conferma Informazioni aggiuntive                                                                                                 |                                                            |                                                                |                                                                                    |              |
|                                                                                                    |                                                            |                                                                |                                                                                    |              |
| Pergamena richiesta                                                                                                    |                                                            | Sì                                                             |                                                                                    |              |
| Pergamena richiesta<br>Recapito pergamena: Residenza/Altro                                                                       |                                                            | Sì                                                             |                                                                                    |              |
| Pergamena richiesta<br>Recapito pergamena: Residenza/Altro<br>Indirizzo recapito della pergamena                                 |                                                            | Si<br>Altro<br>Scala A - 1º piano,                             | ITALIA, Parma, Via Mazzini, 5 13, 43125                                            |              |

On the next page, we ask you to evaluate the procedure.

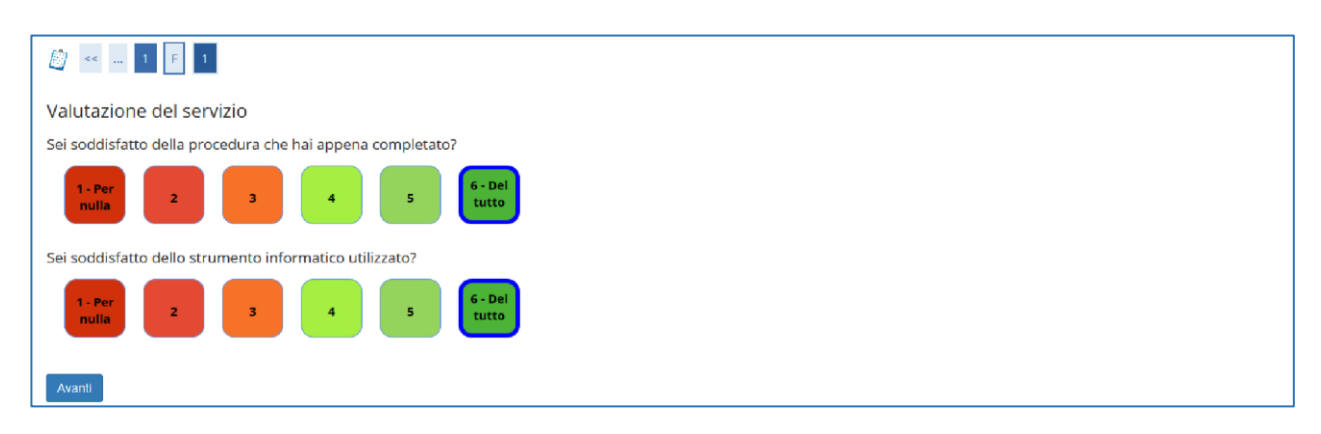

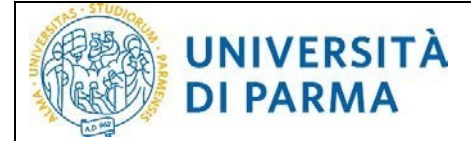

At the end of the procedure, you will be shown a graduation application summary page. The system will automatically send a confirmation email to your institutional address.

| UNIVERSITÀ DI PARMA                                                                                                    | 7                                                              | Servizi online                          | MENU |
|----------------------------------------------------------------------------------------------------|----------------------------------------------------------------|-----------------------------------------|------|
| # » <u>Conseguimento titolo</u> » Riepilogo domanda di laurea                                                                                                    |                                                                |                                         |      |
| Riepilogo domanda conseguimento titolo                                                                                                    |                                                                |                                         |      |
| La domanda di conseguimento titolo è stata correttamente presentata.<br>Se non si è richiesto il rilascio della pergamena è necessario solo il pagamento di 16 euro, relativo al bolio                                                                                             | virtuale singolo.                                              |                                         |      |
| Alumni e Amici dell'Università di Parma<br>L'Associazione Alumni e Amici dell'Università di Parma nasce per favorire l'inserimento degli studenti nel r<br>l'Università di Parma e i suoi ex-studenti.<br>Per iscriverti clicca qui <u>Alumni e Amici dell'Università di Parma</u> | mondo del lavoro, mantenere e sviluppare i rapporti tra gli Al | umni e stabilire un legame continuo tra |      |
| Studente                                                                                                    |                                                                |                                         | _    |
| Nome                                                                                                    | NOME                                                           |                                         | _    |
| Cognome                                                                                                    | COGNOME                                                        |                                         | _    |
| Matricola                                                                                                    |                                                                |                                         |      |
| Corso di studio                                                                                                    | INGEGNERIA INFORMATICA, ELETTRONICA E DELLE TELECO             | MUNICAZIONI                             |      |
| Riepilogo domanda                                                                                                    |                                                                |                                         |      |
| Stato domanda                                                                                                    | Presentata                                                     |                                         |      |
| Anno accademico                                                                                                    | 2019/2020                                                      |                                         |      |
| Sessione                                                                                                    | Sessione di laurea di Ottobre                                  |                                         |      |
| Data appello                                                                                                    | 12/10/2020                                                     |                                         |      |
| Appello                                                                                                    | Appello del 12/10/2020                                         |                                         |      |
| Dettaglio appello                                                                                                    | Vai al dettaglio appello                                       |                                         |      |
| Informazioni Aggiuntive                                                                                                    |                                                                |                                         |      |
| Pergamena richiesta                                                                                                    | Sì                                                             |                                         |      |
| Informazioni Recapiti                                                                                                    | Altro                                                          |                                         |      |
| Indirizzo recapito della pergamena                                                                                                    | Scala A - 1º piano, ITALIA, Parma, Via Mazzini, 5 13, 43125    |                                         |      |
| Torna alla bacheca Stampa Domanda                                                                                                    |                                                                |                                         |      |

At the end of the procedure, the system automatically generates the payment slip relating to the necessary virtual stamp. If requested, the one relating to the parchment will be generated as well. They may be found in the **Payments** section of your reserved area.

#### 4. Assistance

If you encounter difficulty following the guide or if you need any information, you may send a request via email to the Registrar's Office [segreteria studenti] or to the Post-Graduate Office [U.O. Formazione Post Lauream] of your course, indicating your name, surname, *codice fiscale* and a description of the problem.

Assistance is available from Monday to Friday (during office hours).